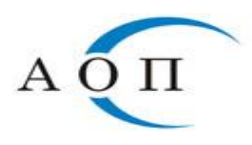

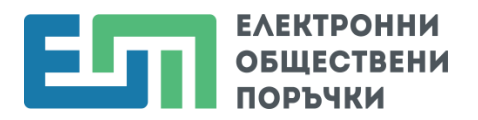

## Възлагане на обществени поръчки, които се откриват без обявление за поръчка и при които не се подават оферти в ЦАИС ЕОП, вкл. и за доставка на стоки, които се търгуват на стокова борса – обновена на 19.05.2023 г.

Възлагането на поръчки от посочения вид се оповестява в Централизираната автоматизирана информационна система "Електронни обществени поръчки" в следните стъпки:

1. Възложителят избира съответния бизнес процес:

- За публични възложители Договаряне без предварително обявление;
- За секторни възложители Договаряне без предварителна покана за участие;
- За възложители, провеждащи поръчки в области "Отбрана и сигурност" Договаряне без публикуване на обявление за поръчка;
- За всички възложители Пряко договаряне;
- За всички възложители Покана до определени лица.

2. Отговорното лице за поръчката следва да извърши следните действия:

- В секция "Параметри" попълва относимата към поръчката информация;
- Проверява дали в настройките на етапа "Подаване на оферти", "Разделяне на техническата и ценовата оферта" е посочена опцията "Не". В случай че опцията е "Да" се прави промяна:

| ←          | назад<br>Начало                  | 133342. Неозаглавена поръчка                                             |                                     | статус<br>Подготовка на поръчката |
|------------|----------------------------------|--------------------------------------------------------------------------|-------------------------------------|-----------------------------------|
| (4)        | Преглед                          |                                                                          |                                     |                                   |
| 13         | График                           | Подаване на оферти                                                       |                                     |                                   |
| *          | Екип на възложителя              | Рима добавени тегла към групите с изисквания                             |                                     | КЪМ ИЗИСКВАНИЯ                    |
|            | Сьобщения и разяснения           |                                                                          |                                     |                                   |
| Ŧ          | Обявления и решения              | Настройки                                                                |                                     | РЕДАКЦИЯ                          |
| ¢          | Параметри                        | Критерий за възлагане въз основа на икономически<br>най-изгодната оферта | Оптимално съотношение качество/цена |                                   |
| Под        | аване на оферти 🌣                |                                                                          | Присъждане на точки                 |                                   |
|            | Изисквания                       | Формула                                                                  |                                     |                                   |
|            | в момента Лица, проявили интерес | Единица                                                                  | Точки                               |                                   |
| $\geq$     | Оферти                           | Оценяване                                                                |                                     |                                   |
| <u>ăĵă</u> | Оценка 🗸                         | Разделяне на техническата и ценовата оферта                              | He                                  |                                   |
| Ψ          | Избор на изпълнител              | Подход при оценка                                                        | Оценяване на въпроси                |                                   |
|            |                                  | Необходим брой оценки                                                    | Оценка от всички членове            |                                   |

 Обновено – 14.01.2022 г.: В секция "График" се задава крайна дата и час на "Подаване на заявления/оферти" (следващият календарен ден е първия възможен за задаване). Като дата и час за "Отваряне на заявления/оферти" се задава минимално законоустановения срок, който е 12 часа след изтичане срока на подаване.

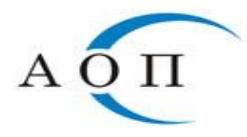

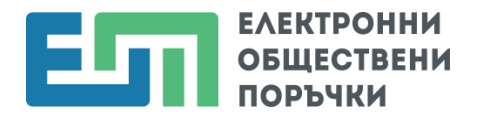

- Обновено 08.09.2020 г.: В секция "Изисквания":
  - 1. Изтриват се съществуващите групи с изисквания ("Изисквания за лично състояние и критерии за подбор", "Техническо предложение" и "Ценово предложение");
  - 2. От бутона "Създай" се добавя група с изисквания с произволно наименование;
  - 3. Достъпва се в новосъздадената група с изисквания и в нея се добавя въпрос от тип: "Да/Не" с произволно текстово съдържание.

| ЕЛЕКТРОННИ<br>ОБЩЕСТВЕНИ<br>ПОРЪЧКИ 01 апр 2020 (сря), 11:4 | 🌃 АГЕНЦИЯ П 🎯 Петя -                                                  |                                             |  |
|-------------------------------------------------------------|-----------------------------------------------------------------------|---------------------------------------------|--|
| ← НАЗАД<br>Начало                                           | Т62919 Неозаллавена поръчка                                           | Статис Статис Подготовка на поръчката       |  |
| (?) Преглед                                                 | Maurianaura d                                                         | Изискванията не са<br>видими за участниците |  |
| 🐻 График                                                    | тэнскоапия <i>*</i>                                                   |                                             |  |
| Екип на възложителя                                         | Изисквания, документи и образци                                       | 2 + създай :                                |  |
| Сьобщения и разяснения                                      |                                                                       |                                             |  |
| Обявления и решения                                         | <ol> <li>Изисквания за лично състояние и критерии за подбор</li></ol> |                                             |  |
| 🔅 Параметри                                                 |                                                                       |                                             |  |
| Подаване на оферти                                          | 2. трупа изисквания - 2                                               | 1                                           |  |
| В МОМЕНТА                                                   | 3. Ценово предложение 🖍                                               | :                                           |  |
| Проверка/показатели за оценка                               |                                                                       |                                             |  |

*Важно:* В секция "Лица, проявили интерес", не се изпращат покани към стопанските субекти, тъй като офертите не се подават в ЦАИС ЕОП.

**3.** Решението по чл. 22, ал. 1 от ЗОП се попълва, подписва и публикува от секция "Обявления и решения".

*Забележка: Обновено – 19.05.2023 г.:* В приложимите случаи, в деня на публикуване на Решението по чл. 22, ал. 1 от ЗОП от секция "Контрол" се попълва и изпраща "Заявка за контрол по чл. 233 от ЗОП".

**4.** След сключване на договор по конкретната поръчка, отговорното лице създава нова роля към поръчката, която "Има право да приключи работата на оценителната комисия за поръчката" и добавя себе си към нея.

**5.** *Обновено* – 14.01.2022 г.: Отговорното лице достъпва секция "Оценка" и избира бутон "Приключи". По този начин, поръчката преминава от секция "Оценка" в "Избор на изпълнител". Списъкът със заявления/оферти остава празен. От "Избор на изпълнител" отговорното лице натиска бутон "Приключи" и статусът на поръчката се променя на "Избран изпълнител".

**6.** *Обновено* – *14.01.2022 г.:* В секция "Договори", отговорното лице създава, попълва и изпраща за публикуване информация за сключения договор, като въвежда данните на изпълнителя чрез бутон "Промени изпълнители". Повече информация се съдържа в раздел 7.2.8. "Попълване на информация

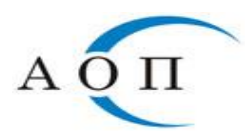

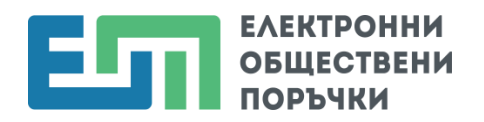

за договор и обявяване на възлагането на обществена поръчка в ЦАИС ЕОП" от Ръководството на Възложителя.

7. *Обновено – 14.01.2022 г.:* Отговорното лице следва да публикува съответното обявление за възложена поръчка. Остава и задължението за публикуване на "Обявление за приключване на договор за обществена поръчка".

**Забележка:** При необходимост възложителят може да публикува допълнителна информация чрез "Съобщения и разяснения" в профила на купувача.